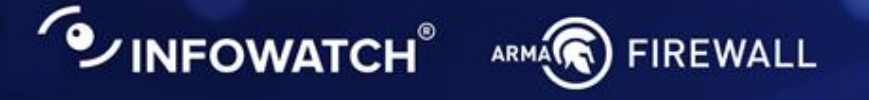

# Программный комплекс INFOWATCH ARMA FIREWALL

Межсетевой экран нового поколения для промышленных и корпоративных сетей

## Руководство по интерфейсу

версия 15 ред. от 03.06.2025

Листов 34

## СОДЕРЖАНИЕ

| Te | ермины и сокращения4      |      |                                             |    |  |  |
|----|---------------------------|------|---------------------------------------------|----|--|--|
| A  | ннота                     | ция. |                                             | 7  |  |  |
| 1  | I Запуск и авторизация    |      |                                             |    |  |  |
| 2  | 2 Описание веб-интерфейса |      |                                             |    |  |  |
|    | 2.1                       | Обл  | асть быстрой навигации                      | 9  |  |  |
|    | 2.1                       | .1   | Логотип ARMA FW                             | 10 |  |  |
|    | 2.1                       | .2   | Индикатор уведомлений                       | 10 |  |  |
|    | 2.1                       | .3   | Меню пользователя                           | 10 |  |  |
|    | 2.1                       | .4   | Область поиска                              | 11 |  |  |
|    | 2.2                       | Обл  | асть меню                                   | 11 |  |  |
|    | 2.3                       | Фор  | ма раздела меню                             | 13 |  |  |
|    | 2.4                       | Доп  | олнительная функциональность веб-интерфейса | 13 |  |  |
|    | 2.4                       | .1   | Справочная информация                       | 13 |  |  |
|    | 2.4                       | .2   | Расширенный режим                           | 14 |  |  |
|    | 2.4                       | .3   | Вкладки                                     | 15 |  |  |
|    | 2.4                       | .4   | Выпадающие списки                           | 15 |  |  |
|    | 2.4                       | .5   | Индикатор заполнения                        | 16 |  |  |
| 3  | Оп                        | исан | ие основных разделов                        | 17 |  |  |
|    | 3.1                       | Инс  | трументы                                    | 17 |  |  |
|    | 3.2                       | Соз  | дание отчетов                               | 17 |  |  |
|    | 3.3                       | Мех  | ксетевой экран                              | 17 |  |  |
|    | 3.4                       | Обн  | аружение вторжений                          | 18 |  |  |
|    | 3.5                       | Сис  | гема                                        | 18 |  |  |
|    | 3.6                       | Инт  | ерфейсы                                     | 20 |  |  |
|    | 3.7                       | Сеть | )                                           | 20 |  |  |
|    | 3.8                       | Map  | ршрутизация                                 | 21 |  |  |
|    | 3.9                       | Слу  | жбы                                         | 21 |  |  |
|    | 3.10                      | V    | PN                                          | 21 |  |  |
| 4  | Оп                        | исан | ие информационных виджетов                  | 22 |  |  |
|    | 4.1                       | Вид  | жет «Системная информация»                  | 22 |  |  |
|    | 4.2                       | Вид  | жет «Службы»                                | 23 |  |  |

|   | 4.3  | Виджет «Шлюзы»                            | 24 |
|---|------|-------------------------------------------|----|
|   | 4.4  | Виджет «Интерфейсы»                       | 24 |
|   | 4.5  | Виджет «Использование ЦП»                 | 25 |
|   | 4.6  | Виджет «Журнал Syslog»                    | 25 |
|   | 4.7  | Виджет «CARP»                             | 26 |
|   | 4.8  | Виджет «Статистика интерфейса»            | 26 |
|   | 4.9  | Виджет «Журнал межсетевого экрана»        | 27 |
|   | 4.10 | Виджет «Monit»                            | 27 |
|   | 4.11 | Виджет «Сетевое время»                    | 28 |
|   | 4.12 | Виджет «Тепловые датчики»                 | 28 |
|   | 4.13 | Виджет «Графики трафика»                  | 29 |
|   | 4.14 | Виджет «OpenVPN»                          | 30 |
|   | 4.15 | Виджет «IPsec»                            | 30 |
|   | 4.16 | Виджет «Информация о лицензии»            | 31 |
| 5 | Сос  | общения пользователю                      | 32 |
|   | 5.1  | Неправильный ввод в системе               | 32 |
|   | 5.2  | Предупреждение об удалении                | 32 |
|   | 5.3  | Некорректный ввод данных в поле           | 32 |
|   | 5.4  | Предупреждение при применении настроек    | 33 |
|   | 5.5  | Нарушение контроля целостности            | 33 |
|   | 5.6  | Превышение количества попыток авторизации | 34 |

## ТЕРМИНЫ И СОКРАЩЕНИЯ

В настоящем руководстве использованы определения, представленные в таблице (см. <u>Таблица «Термины и сокращения»</u>).

|                         | таблаца «терманы а сокращения»                                                                                       |
|-------------------------|----------------------------------------------------------------------------------------------------|
| Термины и<br>сокращения | Значение                                                                                                    |
| МΠ                      | Материнская плата                                                                                                    |
| МЭ                      | Межсетевой экран                                                                                                    |
| OC                      | Операционная система                                                                                                 |
| ПО                      | Программное обеспечение                                                                                              |
| СОВ                     | Система обнаружения вторжений                                                                                        |
| ЦП                      | Центральный процессор                                                                                                |
| ACPI                    | Advanced Configuration and Power Interface –<br>усовершенствованный интерфейс управления<br>конфигурацией и питанием |
| ARMA FW                 | InfoWatch ARMA Firewall                                                                                              |
| ARP                     | Address Resolution Protocol – протокол,<br>предназначенный для определения МАС-адреса по<br>известному IP-адресу     |
| CARP                    | Common Address Redundancy Protocol – протокол<br>дупликации общего адреса                                            |
| CEF                     | Common Event Format – открытый формат журнала<br>событий                                                             |
| DHCP                    | Dynamic Host Configuration Protocol, протокол<br>динамической настройки узла                                         |
| DNS                     | Domain Name System, система доменных имён – компьютерная распределённая система для получения информации о доменах   |
| FTP                     | File Transfer Protocol – протокол передачи файлов по сети                                                            |
| ICAP                    | Internet Content Adaptation Protocol – протокол адаптации интернет-контента                                          |
| IP                      | Internet Protocol, межсетевой протокол –<br>маршрутизируемый протокол сетевого уровня стека<br>TCP/IP                |

Таблица «Термины и сокращения»

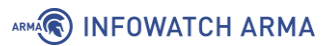

| Термины и<br>сокращения | Значение                                                                                                    |
|-------------------------|----------------------------------------------------------------------------------------------------|
| IPsec                   | IP Security – набор протоколов для обеспечения защиты данных                                                                                                    |
| LAGG                    | Link aggregation interface – интерфейс агрегированного канала                                                                                                    |
| LAN                     | Local Area Network – локальная вычислительная сеть                                                                                                    |
| МАС-адрес               | Media Access Control – идентификатор, присваиваемый<br>каждому интерфейсу единицы сетевого оборудования                                                                                                    |
| MBUF                    | Структура элемента описания в сообщении                                                                                                    |
| NAT                     | Network Address Translation, преобразование сетевых адресов – механизм в сетях TCP/IP, позволяющий преобразовывать IP-адреса транзитных пакетов                                                                                                    |
| NDP                     | Neighbor Discovery Protocol, протокол обнаружения<br>соседей – протокол, предназначенный для<br>автонастройки адреса конечных и промежуточных точек<br>сети, обнаружения других узлов на линии, определения<br>адреса других узлов канального уровня, обнаружения<br>конфликта адресов, поиска доступных маршрутизаторов,<br>определения префикса адреса и поддержки доступности<br>информации о путях к другим активным соседним узлам |
| Netflow                 | Сетевой протокол, предназначенный для учёта сетевого трафика                                                                                                    |
| NTP                     | Network Time Protocol, протокол сетевого времени – сетевой протокол для синхронизации внутренних часов компьютера с использованием сетей с переменной латентностью                                                                                                    |
| OpenSSL                 | Криптографическая библиотека с открытым исходным<br>кодом                                                                                                    |
| OSPF                    | Open Shortest Path First – протокол динамической маршрутизации, основанный на технологии отслеживания состояния канала и использующий для нахождения кратчайшего пути алгоритм Дейкстры                                                                                                    |
| RIP                     | Routing Information Protocol – протокол маршрутной информации                                                                                                    |
| SMB                     | Server Message Block – сетевой протокол прикладного<br>уровня для удалённого доступа к файлам                                                                                                    |

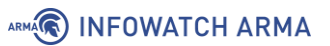

| Термины и<br>сокращения | Значение                                                                                                    |
|-------------------------|----------------------------------------------------------------------------------------------------|
| SNMP                    | Simple Network Management Protocol, простой протокол сетевого управления – стандартный интернет-протокол для управления устройствами в IP-сетях на основе архитектур TCP/UDP         |
| SSH                     | Secure Shell, безопасная оболочка – сетевой протокол<br>прикладного уровня, позволяющий производить<br>удалённое управление операционной системой и<br>туннелирование TCP-соединений |
| Syslog                  | System Log – стандарт отправки и регистрации сообщений о происходящих в системе событиях                                                                                             |
| VLAN                    | Virtual Local Area Network – виртуальная локальная компьютерная сеть                                                                                                    |
| VPN                     | Virtual Private Network, виртуальная частная сеть –<br>обобщённое название технологий, позволяющих<br>обеспечить одно или несколько сетевых соединений<br>поверх другой сети         |
| VXLAN                   | Virtual Extensible Local Area Network – технология сетевой<br>виртуализации, созданной для решения проблем<br>масштабируемости                                                       |

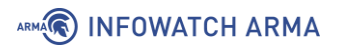

## **АННОТАЦИЯ**

Настоящее руководство администратора предназначено для пользователей, производящих установку, запуск и первоначальную настройку конфигурации работы **ARMA Firewall v.3.14**.

К первоначальным настройкам относятся:

- назначение физических интерфейсов;
- настройка IP-адресов;
- подключение к веб-интерфейсу;
- активация лицензии;
- создание пользовательских учётных записей и назначение им привилегий.

Роль пользователя и администратора может выполнять один сотрудник предприятия.

## 1 ЗАПУСК И АВТОРИЗАЦИЯ

Для доступа к веб-интерфейсу управления **ARMA FW** необходимо открыть веббраузер, в адресной строке указать IP-адрес интерфейса, используемого для доступа к **ARMA FW**, и нажать **клавишу «ENTER»**. В результате будет отображена форма аутентификации (см. <u>Рисунок – Вход в систему</u>). По умолчанию используются следующие параметры:

- «IP-адрес» «192.168.1.1»;
- «Протокол подключения» «HTTPS».

Для начала работы с **ARMA FW** необходимо авторизоваться. Для этого выполнить следующие действия:

- 1. В поле «Имя пользователя:» ввести «root».
- 2. В поле «Пароль:» ввести пароль, заданный при установке **ARMA FW**, по умолчанию «root».
- 3. Нажать кнопку «Войти» для входа в систему.

| Лицензия просрочена. Войдите под пользователем с<br>правами управления лицензией. |
|-----------------------------------------------------------------------------------|
| Имя пользователя:                                                                 |
| root                                                                              |
| Пароль:                                                                           |
| ••••                                                                              |
| Войти                                                                             |
| InfoWatch ARMA Firewall (c) 2019-2025                                             |

Рисунок – Вход в систему

## 2 ОПИСАНИЕ ВЕБ-ИНТЕРФЕЙСА

Общий вид веб-интерфейса **ARMA FW** представлен на рисунке (см. <u>Рисунок – Веб-интерфейс ARMA FW</u>).

|                       | <                             |                                                     |     |                | Пользователь: root<br>Имя хоста: arma.localdomain | 0        | Q   |
|-----------------------|-------------------------------|-----------------------------------------------------|-----|----------------|---------------------------------------------------|----------|-----|
| 🖚 Инструменты         |                               |                                                     |     |                |                                                   |          |     |
| 🕍 Создание отчетов    | инструменты                   |                                                     |     |                | • Добавить виджет                                 | Столбцы: | 2 🔹 |
| 🚯 Межсетевой экран    |                               |                                                     |     |                |                                                   |          |     |
| Обнаружение вторжений | Системная информаци           | ія <i>I</i> –                                       | - * | <u>Службы</u>  |                                                   | ø        | - × |
| 🗃 Система             | Имя                           | arma.localdomain                                    |     | Служба         | Описание                                          | Статус   |     |
| 🚠 Интерфейсы          | Версии                        | InfoWatch ARMA Firewall 3.14.2-amd64                |     | configd        | Демон настройки системы                           | D 0      |     |
| 🕄 Сеть                |                               | OpenSSL 1.1.1w 11 Sep 2023                          |     | dhcpd          | DHCPv4-сервер                                     | D 0      |     |
| Маршрутизация         | Тип ЦП                        | Intel(R) Core(TM) i7-10510U CPU @ 1.80GHz (4 cores) | )   | dhcpd6         | DHCPv6-сервер                                     |          |     |
| 🔅 Службы              | Загрузка ЦП                   | 100                                                 |     | firewall       | Межсетевой экран                                  | D 0      |     |
| VPN                   |                               | 0                                                   | -   | ifmond         | Демон мониторинга состояния интерфейсов           | D 0      |     |
|                       | Средняя нагрузка              | 0,50 0,47 0,42                                      |     | license_client | Клиент лицензии                                   |          |     |
|                       | Время работы                  | 00:19:18                                            |     | login          |                                                   |          |     |
|                       | Текущая дата/время            | вторник, 27 мая 2025 г. 10:20:22 MSK                |     | iogin          |                                                   |          |     |
|                       | Последнее изменение           | вторник, 27 мая 2025 г. 09:20:40 MSK                |     | nginx          | Реверс-прокси и веб-сервер                        |          |     |
|                       | файла конфигурации            |                                                     |     | ntpd           | Демон сетевого времени                            | S        |     |
|                       | Размер таблицы                | 0 % (11/405000)                                     |     | pf             | Фильтр пакетов                                    | 2        |     |
|                       | Исполнии МРШЕ                 | 0.06 / 2286 /251800 )                               |     | radvd          | Демон объявления маршрутизатора                   | D 0      |     |
|                       | Использование мвог            | 27 04 ( 1528/4052 MP )                              |     | syslog-ng      | Удаленный Syslog                                  | D 0      |     |
|                       | памяти                        | 31 70 (1320/4033 MB)                                |     | syslogd        | Системный журнал                                  |          |     |
|                       | Использование диска           | 19% / [ufs] (4,0G/23G)                              |     | unbound        | Кэширующий DNS-сервер                             | D 0      |     |
|                       |                               |                                                     | 2   | webgui         | Веб-интерфейс                                     | D 3      |     |
| 2                     | InfoWatch ARMA Firewall (c) 2 | 019-2025                                            | 5   |                |                                                   |          |     |

Рисунок – Веб-интерфейс ARMA FW

Основные разделы веб-интерфейса:

- область быстрой навигации (**1**);
- область меню (2);
- форма раздела меню (3).

## 2.1 Область быстрой навигации

Область быстрой навигации **ARMA FW** представлена на рисунке (см. <u>Рисунок</u> – <u>Область быстрой навигации</u>).

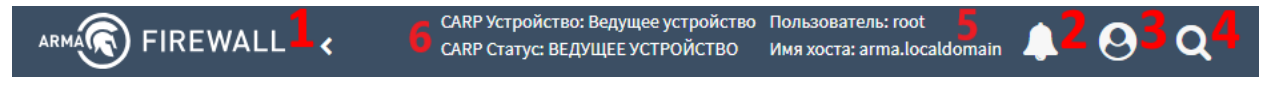

Рисунок – Область быстрой навигации

Область быстрой навигации доступна в любом разделе веб-интерфейса и содержит:

- логотип **ARMA FW** (1);
- индикатор уведомлений (2);
- меню пользователя (3);
- область поиска (4);

## 🕷 INFOWATCH ARMA

- информация об имени пользователя, имени хоста и домене (5);
- информация о статусе устройства, работающего в составе отказоустойчивого кластера (6) – отображается при включённой синхронизации состояния устройства.

## 2.1.1 Логотип ARMA FW

При нажатии на логотип **ARMA FW** в любом разделе веб-интерфейса происходит переход в раздел «**Инструменты**».

## 2.1.2 Индикатор уведомлений

Индикатор уведомлений выполняет функцию оповещения о новых событиях **ARMA FW**. При появлении нового события на индикаторе отображается количество непрочитанных уведомлений (см. <u>Рисунок – Оповещение об уведомлении</u>).

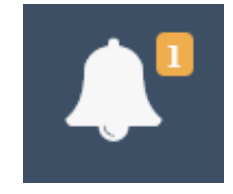

Рисунок – Оповещение об уведомлении

При нажатии кнопки « —» отображается список всех непрочитанных уведомлений (см. <u>Рисунок – Список непрочитанных уведомлений</u>).

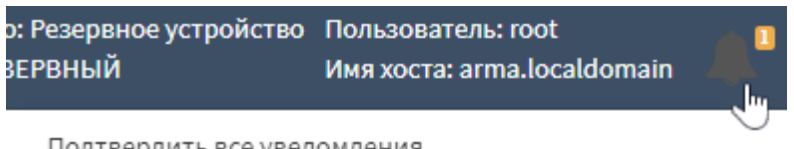

Подтвердить все уведомления

03-06-25 10:54:32 [ Service control: Service failed: unbound ]

Рисунок – Список непрочитанных уведомлений

## 2.1.3 Меню пользователя

Меню пользователя выполняет следующие функции:

- отображение профиля текущего пользователя в формате «[Имя\_пользователя]@[имя\_хоста.название\_домена]»;
- выход из веб-интерфейса.

Изменение имени хоста и доменного имени осуществляется в подразделе общих настроек («Система» - «Настройки» - «Общие настройки»).

Для выхода из веб-интерфейса необходимо нажать кнопку « Выход», а затем нажать кнопку «Выход» (см. <u>Рисунок – Меню пользователя</u>).

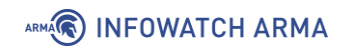

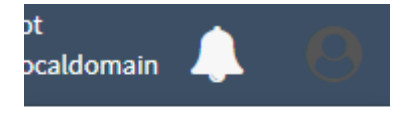

root@arma.localdomain

Выход

Рисунок – Меню пользователя

## 2.1.4 Область поиска

Область поиска выполняет функцию быстрой навигации по веб-интерфейсу. Для активации режима поиска по веб-интерфейсу необходимо нажать кнопку « Q».

При наборе текста в поле поиска отображаются предложения поисковых запросов по ключевым словам (см. <u>Рисунок – Результаты поиска</u>). Для перехода в предложенный раздел необходимо:

- выбрать строку с предложенным разделом клавишами «Стрелка вверх» или «Стрелка вниз» и нажать клавишу «ENTER»;
- выбрать строку с предложенным разделом нажатием **левой кнопкой мыши**.

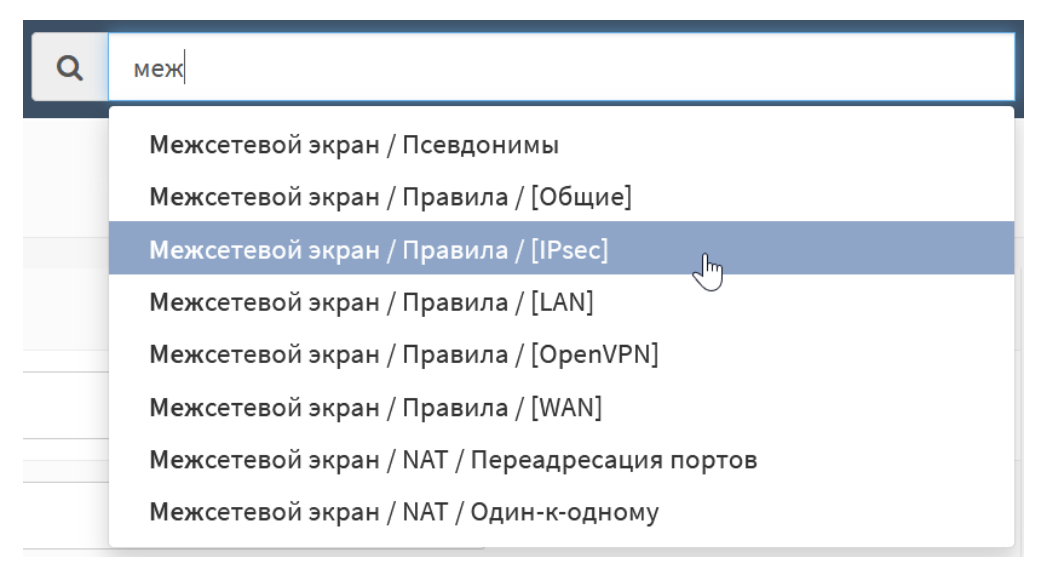

Рисунок – Результаты поиска

## 2.2 Область меню

Область меню (см. <u>Рисунок – Область меню</u>) предназначена для осуществления доступа к различным функциям **ARMA FW**, переход к которым инициируется нажатием **левой кнопки мыши**.

| 🚳 Инструменты         |  |
|-----------------------|--|
| 🕍 Создание отчетов    |  |
| ) Межсетевой экран    |  |
| Обнаружение вторжений |  |
| 🗮 Система             |  |
| 🍰 Интерфейсы          |  |
| < Сеть                |  |
| Маршрутизация         |  |
| 🔅 Службы              |  |
| VPN                   |  |

Рисунок – Область меню

В меню существуют следующие уровни вложенности:

- раздел;
- подраздел;
- категория присутствует не во всех подразделах.

Пример уровней вложенности представлен на рисунке (см. <u>Рисунок – Пример</u> <u>уровней вложенности</u>):

- «Система» раздел;
- «Доступ» подраздел;
- «Пользователи» категория.

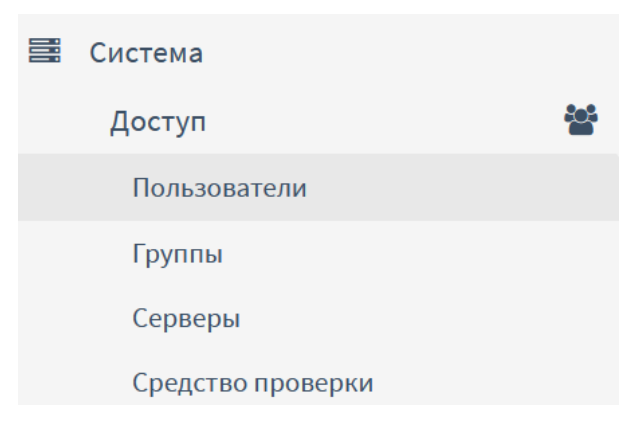

Рисунок – Пример уровней вложенности

## 2.3 Форма раздела меню

В качестве примера представлена форма раздела «**Инструменты**» (см. <u>Рисунок –</u> <u>Форма раздела меню</u>).

| Инструм                                  | енты         | 1        | Сохранить на   | стройки | Добави      | ть виджет | Столбцы: 1 | -2 |
|------------------------------------------|--------------|----------|----------------|---------|-------------|-----------|------------|----|
| <u>Интерфейсы</u><br><b>⇄</b> <u>LAN</u> | ↑ 1000       | 0baseT < | full-duplex>   | 192     | .168.1.1    |           | 1 -        | ×  |
| <u>₩АN</u>                               | <b>1</b> 000 | 0baseT < | full-duplex>   | 192     | .168.73.145 |           |            | ×  |
| Имя                                      | Время г      | приема-і | передачи (RTT) |         | RTTd        | Потеря    | Статус     |    |
| WAN_DHCP<br>192.168.73.2                 | ~            |          |                |         | ~           | ~         | Онлайн     | 3  |

Рисунок – Форма раздела меню

Форма раздела меню содержит:

- название раздела/подраздела/категории (1);
- функциональные кнопки (2) присутствуют не во всех разделах;
- содержание раздела (3).

## 2.4 Дополнительная функциональность веб-интерфейса

## 2.4.1 Справочная информация

Формы разделов меню могут иметь встроенную справку (см. <u>Рисунок</u> – <u>Переключатель справки</u>).

## Маршрутизация: Общие настройки

| 🖸 расширенный режим         |   | справка 🛈 |
|-----------------------------|---|-----------|
| Включить                    |   |           |
| Включить синхронизацию CARP | < |           |

Рисунок – Переключатель справки

При нажатии кнопки-переключателя «**справка**» О в правом верхнем углу формы будут отображены все справочные сообщения под соответствующими элементами (см. <u>Рисунок – Справочная информация</u>).

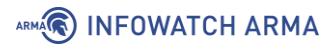

#### Маршрутизация: Общие настройки

| 🔿 расширенный режим         | справка 🌑                                                   |  |
|-----------------------------|-------------------------------------------------------------|--|
| Включить                    |                                                             |  |
|                             | Активирует сервис маршрутизации.                            |  |
| Включить синхронизацию CARP |                                                             |  |
|                             | Активирует синхронизацию настроек CARP, когда CARP активен. |  |

Рисунок – Справочная информация

Для вывода справочного сообщения под единственным элементом (см. <u>Рисунок –</u> <u>Справочная информация выбранного элемента</u>) необходимо нажать кнопку « , расположенную слева от элемента.

| Маршрутизация: Общие настройки |                                                             |           |  |  |  |
|--------------------------------|-------------------------------------------------------------|-----------|--|--|--|
| 🔿 расширенный режим            |                                                             | справка 🔿 |  |  |  |
| Включить                       |                                                             |           |  |  |  |
| 🕕 Включить синхронизацию CARP  |                                                             |           |  |  |  |
|                                | Активирует синхронизацию настроек CARP, когда CARP активен. |           |  |  |  |

Рисунок – Справочная информация выбранного элемента

Цвет кнопки зависит от наличия справочного сообщения для элемента:

- синий « 🗊» элемент содержит справочное сообщение;
- серый «①» элемент не содержит справочное сообщение.

## 2.4.2 Расширенный режим

Форма раздела меню может иметь расширенный режим работы (см. <u>Рисунок</u> – <u>Переключатель расширенного режима</u>).

| Службы: Веб-прокси: Администрирование |                          |                         |        |           |
|---------------------------------------|--------------------------|-------------------------|--------|-----------|
| Основные настройки прокси 👻 Пе        | еренаправляющий прокси 👻 | Списки контроля доступа | Помощь |           |
| Ф расширенный режим                   |                          |                         |        | справка 🕥 |
| Включить прокси                       |                          |                         |        |           |
| 🚯 Пользовательские страницы ошибон    | к Squid                  | •                       |        |           |
| Применить                             |                          |                         |        |           |

Рисунок – Переключатель расширенного режима

При нажатии кнопки-переключателя **«расширенный режим» О** в левом верхнем углу формы будут отображены дополнительные настройки раздела (см. <u>Рисунок –</u> <u>Расширенный режим</u>).

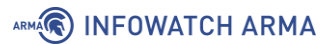

#### Службы: Веб-прокси: Администрирование

| Основные настройки прокси 👻    | Перенаправляющий прокси 👻 | Списки контроля доступа | Помощь |           |
|--------------------------------|---------------------------|-------------------------|--------|-----------|
| 🜑 расширенный режим            |                           |                         |        | справка 🕥 |
| 🚯 Включить прокси              |                           |                         |        |           |
| 🚯 Пользовательские страницы ош | ибок Squid                | -                       |        |           |
| <b>1</b> Порт ICP              |                           |                         |        |           |
| 🕕 Включить ведение журнала обр | ащений 🔽                  |                         |        |           |
| 🚯 Журналировать получателей    | Файл                      | -                       |        |           |

Рисунок – Расширенный режим

## 2.4.3 Вкладки

В разделе могут присутствовать вложенные страницы. Для открытия формы вложенной страницы необходимо нажать на заголовок вкладки (см. <u>Рисунок –</u> <u>Открытие формы вкладки</u>).

Службы: Веб-прокси: Администрирование

| Основные настройки прокси 👻 Перена    | аправляющий прокси 👻 Списки контроля доступа Помощь |
|---------------------------------------|-----------------------------------------------------|
| 🔿 расширенный режим                   | справка 🖸                                           |
| 🚯 Интерфейсы прокси                   | LAN                                                 |
|                                       | 😮 Очистить все                                      |
| 🕄 Номер порта прокси-сервера          | 3128                                                |
| 🚯 Включить прозрачный НТТР-прокси     |                                                     |
| 🚯 Включить проверку SSL               |                                                     |
| Протоколировать только информацию S   | NI 🗆                                                |
| Порт прозрачного SSL прокси           | 3129                                                |
| 🕄 Использовать центр сертификации     | Не выбрано 🔻                                        |
| (1) Отключить перехват SSL для сайтов | 🛇 Очистить все 🖆 Сору                               |
| Применить                             |                                                     |

Рисунок – Открытие формы вкладки

#### 2.4.4 Выпадающие списки

В форме раздела меню могут присутствовать выпадающие списки. Для просмотра всех элементов выпадающего списка необходимо нажать кнопку « -» (см. <u>Рисунок –</u> <u>Выпадающие списки</u>).

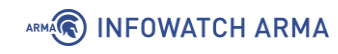

| Перенаправляющий прокси 👻          |
|------------------------------------|
| Основные настройки перенаправления |
| Настройки FTP-прокси               |
| Список управления доступом 🛛 🖑     |
| Настройки ІСАР                     |
| Настройки аутентификации           |
| Настройки агента SNMP              |

Рисунок – Выпадающие списки

При большом количестве элементов выпадающего списка возможно наличие полосы прокрутки в правой части области доступных элементов списка. Прокрутка списка возможна с помощью перемещения ползунка полосы прокрутки или с помощью колёсика мыши.

## 2.4.5 Индикатор заполнения

В форме раздела меню может присутствовать индикатор заполнения, отображающий уровень использования выделенной памяти для записей в таблице МЭ (см. <u>Рисунок – Индикатор заполнения</u>).

## Межсетевой экран: Псевдонимы

4% (43289/1000000)

0

Рисунок – Индикатор заполнения

## 3 ОПИСАНИЕ ОСНОВНЫХ РАЗДЕЛОВ

## 3.1 Инструменты

Раздел «**Инструменты**» является стартовым разделом после аутентификации в **ARMA FW** по умолчанию. Раздел позволяет:

- просматривать информацию, выдаваемую информационными виджетами;
- добавлять, скрывать, настраивать виджеты;
- выбирать количество столбцов отображения виджетов на инструментальной панели;
- изменять компоновку виджетов.

## 3.2 Создание отчетов

## Раздел «Создание отчетов» позволяет:

- просматривать общее состояние и производительность системы в течение времени;
- просматривать в виде графика или таблицы и экспортировать для дальнейшего анализа статистику количества пакетов в течение времени на определённом сетевом интерфейсе;
- просматривать в виде графика или таблицы и экспортировать для дальнейшего анализа статистику использования памяти, MBUF, состояний, загруженности процессора и в случае доступности температуры процессора;
- просматривать в виде графика или таблицы и экспортировать для дальнейшего анализа статистику использования сервисов;
- просматривать в виде графика или таблицы и экспортировать для дальнейшего анализа статистику полного входящего/исходящего трафика в пакетах и байтах по всем сетевым интерфейсам;
- просматривать и экспортировать для дальнейшего анализа данные Netflow;
- просматривать статистику использования портов и IP-адресов на выбранном сетевом интерфейсе;
- просматривать 25 наиболее активных пользователей для выбранного сетевого интерфейса.

Экспорт данных выполняется в формате «**сsv**».

## 3.3 Межсетевой экран

Раздел меню «Межсетевой экран» позволяет:

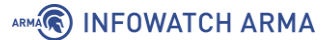

- задавать правила блокировки, разрешения или отклонения трафика для существующих сетевых интерфейсов на промышленном, сетевом, прикладном и канальном уровнях;
- настраивать ограничение трафика приоритеты, пропускную способность каналов;
- задавать правила NAT;
- просматривать журнал событий МЭ;
- экспортировать события МЭ за промежуток времени на выбранном интерфейсе.

## 3.4 Обнаружение вторжений

Раздел меню «**Обнаружение вторжений**» предназначен для включения и настройки СОВ, в том числе в режиме предотвращения вторжений.

Данный раздел меню позволяет:

- создавать правила СОВ по шаблонам;
- локально загружать правила СОВ;
- производить мониторинг событий СОВ в соответствующем журнале событий;
- включать режим предотвращения вторжений;
- настраивать импорт базы правил СОВ по FTP/SFTP/SMB.

## 3.5 Система

Раздел меню «Система» позволяет:

- добавлять, редактировать, удалять пользователей и группы пользователей;
- назначать привилегии пользователям и группам пользователей;
- задавать сложность паролей;
- создавать, редактировать, удалять серверы аутентификации пользователей;
- просматривать контрольные суммы;
- просматривать отчёты об ошибках работы ARMA FW;
- обновлять ПО **ARMA FW**;
- обновлять правила СОВ;
- настраивать общие параметры **ARMA FW**;
- выбирать часовой пояс;

- выбирать язык веб-интерфейса;
- настраивать доступ по SSH;
- настраивать консольный интерфейс;
- настраивать веб-интерфейс;
- изменять пароль;
- настраивать системный журнал количество записей, типы отображаемых событий и другое;
- настраивать SNMP;
- экспортировать МІВ-файл;
- настраивать планировщик задач Cron;
- просматривать информацию о лицензии;
- выполнять обновление лицензии;
- создавать, редактировать, удалять сетевые шлюзы;
- задавать статические маршруты;
- настраивать кластеризацию;
- настраивать отказоустойчивый кластер и отслеживать статус ARMA FW в составе кластера;
- просматривать информацию от датчиков аппаратной платформы;
- просматривать, обновлять, останавливать и включать настроенные службы;
- сохранять текущую конфигурацию;
- настраивать экспорт конфигурации на удалённый сервер;
- восстанавливать конфигурацию;
- просматривать и отменять изменения конфигурации ARMA FW;
- настраивать экспорт конфигурации по FTP/SFTP/SMB;
- создавать, редактировать и удалять сертификаты;
- осуществлять начальную настройку системы;
- просматривать журнал системных событий;
- просматривать журнал веб-интерфейса;
- просматривать журнал SYSLOG;
- просматривать журнал backend;
- просматривать журнал событий безопасности;

- просматривать журнал действий пользователя;
- экспортировать события по SYSLOG;
- экспортировать события по CEF;
- перезагружать или выключать **ARMA FW**.

#### 3.6 Интерфейсы

Раздел меню «Интерфейсы» позволяет:

- создавать, редактировать и удалять сетевые интерфейсы;
- создавать виртуальные IP-адреса;
- выставлять соответствие между логическими и физическими сетевыми интерфейсами;
- просматривать информацию об интерфейсах;
- просматривать количество входящих, исходящих и разрешённых, заблокированных пакетов на выбранном сетевом интерфейсе;
- настраивать режим сетевого моста;
- настраивать GRE, LAGG, VLAN, VXLAN, RSPAN, LACP;
- просматривать DNS-записи, ARP- и NDP-таблицы;
- производить захват пакетов на выбранном сетевом интерфейсе с возможностью экспорта;
- осуществлять проверку работы и приёма соединения хоста на выбранном порту;
- проверять доступность хостов с помощью команды «ping»;
- выполнять трассировку маршрутов.

## 3.7 Сеть

Раздел меню «Сеть» позволяет:

- запускать сервис обнаружения устройств «Arpwatch»;
- просматривать таблицу обнаруженных устройств;
- настраивать блокирование устройств по МАС-адресу;
- запускать анализ дампов трафика;
- просматривать в виде таблицы удовлетворяющие заданным фильтрам пакеты, проходящие через выбранный сетевой интерфейс ARMA FW.

## 3.8 Маршрутизация

Раздел меню «**Маршрутизация**» позволяет настраивать динамическую маршрутизацию по протоколам RIP v1 и v2, OSPF, BGP, BFD, а также просматривать журнал событий служб динамической маршрутизации.

## 3.9 Службы

Раздел меню «Службы» позволяет:

- включать/выключать и настраивать портал авторизации;
- включать/выключать и настраивать DHCP-сервер;
- включать/выключать и настраивать модуль Dnsmasq DNS;
- включать/выключать и настраивать службу Dr.Web;
- настраивать многоадресное вещание;
- включать/выключать и настраивать службу LLDP;
- включать/выключать и настраивать утилиту мониторинга «Monit»;
- настраивать синхронизацию времени по протоколу NTP;
- включать/выключать и настраивать службу nginx;
- включать/выключать и настраивать кэширующий DNS-сервер;
- включать/выключать и настраивать веб-прокси;
- просматривать журналы событий портала авторизации, прокси-сервера, DHCP-сервера, Dr.Web, ICAPD.

## 3.10 VPN

Раздел меню «**VPN**» позволяет настраивать виртуальную частную сеть с помощью технологий IPsec и OpenVPN.

Порядок настройки виртуальной частной сети описан в разделе «**VPN**» Руководства пользователя **ARMA FW**.

## 4 ОПИСАНИЕ ИНФОРМАЦИОННЫХ ВИДЖЕТОВ

**ARMA FW** позволяет производить мониторинг текущего состояния с помощью различных виджетов, доступных в разделе «Инструменты» (см. <u>Рисунок – Раздел</u> «Инструменты»).

| Инструмен                               | ТЫ                                                         |              |                | • Добавить виджет                          | Столбцы: 2 🔹 |
|-----------------------------------------|------------------------------------------------------------|--------------|----------------|--------------------------------------------|--------------|
| Системная инфо                          | ормация                                                    | <i>≥</i> - × | <u>Службы</u>  |                                            | <i>₽</i> − × |
| Имя                                     | arma.localdomain                                           |              | Служба         | Описание                                   | Статус       |
| Версии                                  | InfoWatch ARMA Firewall 3.14.2-                            | -amd64       | configd        | Демон настройки системы                    | . 🕨 3 🔳      |
| FreeBSD 11.2-RELEA<br>OpenSSL 1.1.1w 11 | FreeBSD 11.2-RELEASE-p20-HBS<br>OpenSSL 1.1.1w 11 Sep 2023 | SD           | dhcpd          | DHCPv4-сервер                              | 2            |
| Тип ЦП                                  | Intel(R) Core(TM) i7-10510U CPL                            | ) @          | dhcpd6         | DHCPv6-сервер                              |              |
|                                         | 1.80GHz (4 cores)                                          |              | firewall       | Межсетевой экран                           | C            |
| Загрузка ЦП                             | 0                                                          | <b>^</b>     | ifmond         | Демон мониторинга<br>состояния интерфейсов | 2            |
| Средняя<br>нагрузка                     | 0,57 0,54 0,45                                             |              | license_client | Клиент лицензии                            | ▶ 2          |
| Время работы                            | 00:21:53                                                   |              | login          | Пользователи и группы                      | <b>D</b>     |
| Текущая дата/<br>время                  | вторник, 27 мая 2025 г. 10:22:5                            | 7 MSK        | nginx          | Реверс-прокси и веб-<br>сервер             | > 3 =        |
| Последнее                               | вторник, 27 мая 2025 г. 09:20:4                            | 0 MSK        | ntpd           | Демон сетевого времени                     | ▶ 2 ■        |

Рисунок – Раздел «Инструменты»

Порядок работы с виджетами описан в разделе «Мониторинг системы с помощью информационных виджетов» Руководства пользователя ARMA FW.

## 4.1 Виджет «Системная информация»

Виджет «Системная информация» (см. <u>Рисунок – Виджет «Системная</u> информация») отображает основную информацию об **ARMA FW**:

- доменное имя **ARMA FW**;
- версию **ARMA FW**, OC и OpenSSL;
- тип процессора;
- загрузку процессора в виде графика;
- среднюю нагрузку;
- время работы системы;
- текущие дату и время;
- дату последнего изменения файла конфигурации;
- размер таблицы состояний;

- процент использования MBUF;
- процент использования оперативной памяти;
- процент использования дискового накопителя.

| Системная информация 🥒 🗕                  |                                                                                                    |  |  |
|-------------------------------------------|----------------------------------------------------------------------------------------------------|--|--|
| Имя                                       | arma.localdomain                                                                                    |  |  |
| Версии                                    | InfoWatch ARMA Firewall 3.14.2-amd64<br>FreeBSD 11.2-RELEASE-p20-HBSD<br>OpenSSL 1.1.1w 11 Sep 2023 |  |  |
| Тип ЦП                                    | Intel(R) Core(TM) i7-10510U CPU @ 1.80GHz (4 cores)                                                 |  |  |
| Загрузка ЦП                               | 100                                                                                                 |  |  |
| Средняя нагрузка                          | 0,64 0,59 0,49                                                                                      |  |  |
| Время работы                              | 00:25:38                                                                                            |  |  |
| Текущая дата/время                        | вторник, 27 мая 2025 г. 10:26:42 MSK                                                                |  |  |
| Последнее изменение<br>файла конфигурации | вторник, 27 мая 2025 г. 09:20:40 MSK                                                                |  |  |
| Размер таблицы<br>состояний               | 0 % (6/405000)                                                                                      |  |  |
| Использование MBUF                        | 0 % (2286/251890)                                                                                   |  |  |
| Использование<br>памяти                   | 37 % (1526/4053 MB)                                                                                 |  |  |
| Использование диска                       | 19% / [ufs] (4,0G/23G)                                                                              |  |  |

Рисунок – Виджет «Системная информация»

## 4.2 Виджет «Службы»

Виджет «Службы» (см. <u>Рисунок – Виджет «Службы»</u>) отображает настроенные службы **ARMA FW**.

Настроенные службы представлены в виде строк, содержащих имя службы с описанием и кнопки управления:

- « - остановить службу;
- « 🕨» запустить службу;
- « 🖻 » перезагрузить службу.

Цвет кнопок обозначает статус службы:

кнопка «запустить» зелёного цвета « >» – служба запущена;

• кнопка «остановить» красного цвета « 🛄 » – служба остановлена.

Для удаления из виджета определённых служб необходимо нажать кнопку « «», в появившемся поле ввести названия служб и нажать кнопку «Сохранить».

Указанные значения должны соответствовать названию из столбца «Службы» виджета. Множественные значения разделяются запятой.

| Службы         |                         | <i>⊘</i> − × |
|----------------|-------------------------|--------------|
| Службы         | Описание                | Статус       |
| captiveportal  | Портал авторизации      | ▶ 3          |
| configd        | Демон настройки системы | 5            |
| dhcpd          | DHCPv4-сервер           | 20           |
| dhcpd6         | DHCPv6-сервер           |              |
| firewall       | Межсетевой экран        | ▶ 3          |
| license_client | Клиент лицензии         | ▶ 3          |
| login          | Пользователи и группы   | 2            |
| squid          | Веб-прокси              |              |
| strongswan     | IPsec VPN               | 23           |
| suricata       | Обнаружение вторжений   | ▶ 3 ■        |

Рисунок – Виджет «Службы»

## 4.3 Виджет «Шлюзы»

Виджет «Шлюзы» (см. <u>Рисунок – Виджет «Шлюзы»</u>) отображает настроенные шлюзы, их статус, время приема-передачи и потери передачи.

| Шлюзы                    |                                |      |        | <i>≥</i> − × |
|--------------------------|--------------------------------|------|--------|--------------|
| Имя                      | Время приема-передачи<br>(RTT) | RTTd | Потеря | Статус       |
| WAN_DHCP<br>192.168.73.2 | ~                              | ~    | ~      | Онлайн       |

Рисунок – Виджет «Шлюзы»

## 4.4 Виджет «Интерфейсы»

Виджет «Интерфейсы» (см. <u>Рисунок – Виджет «Интерфейсы»</u>) отображает включённые сетевые интерфейсы и их основные параметры: имя, скорость и режим передачи, IP-адрес.

Для настройки отображаемых интерфейсов необходимо нажать кнопку « 🖋 », выбрать значения из выпадающих списков и нажать кнопку «**Сохранить**».

| <u>Интерфейсы</u> |   |                                       |                | <i>x</i> − × |
|-------------------|---|---------------------------------------|----------------|--------------|
| ≓ LAN             | • | 1000baseT <full-duplex></full-duplex> | 192.168.1.1    |              |
| ₩AN               | • | 1000baseT <full-duplex></full-duplex> | 192.168.73.145 |              |

Рисунок – Виджет «Интерфейсы»

## 4.5 Виджет «Использование ЦП»

ARMA INFOWATCH ARMA

Виджет **«Использование ЦП»** (см. <u>Рисунок – Виджет «Использование ЦП»</u>) отображает график загрузки ЦП в режиме реального времени.

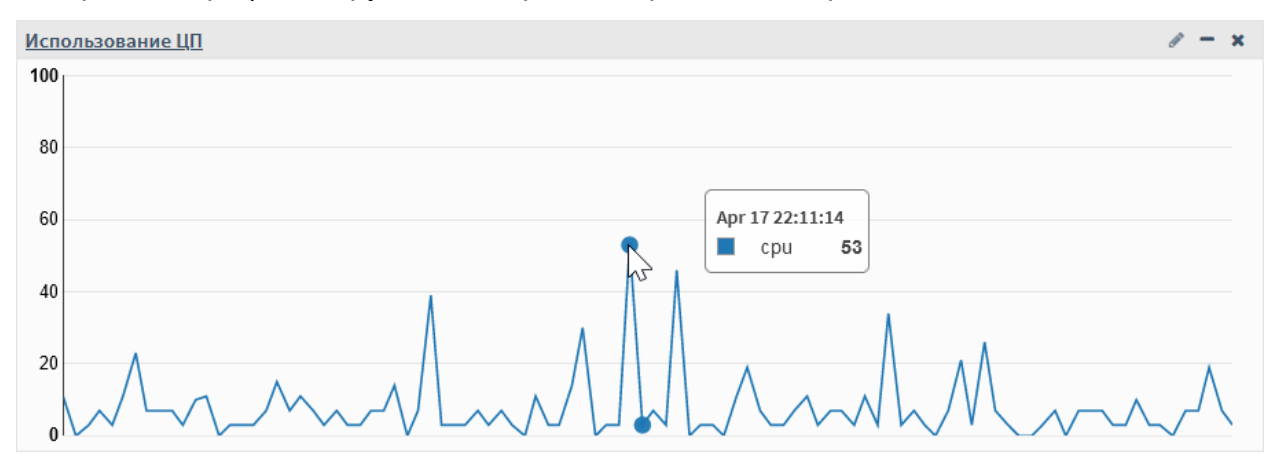

Рисунок – Виджет «Использование ЦП»

## 4.6 Виджет «Журнал Syslog»

Виджет **«Журнал Syslog»** (см. <u>Рисунок – Виджет «Журнал Syslog»</u>) отображает таблицу журнала Syslog в режиме реального времени, содержащую записи с описанием, временем и датой события.

Для редактирования количества отображаемых событий необходимо нажать кнопку « », выбрать значение из выпадающего списка «Количество отображаемых строк журнала:» и нажать кнопку «Сохранить».

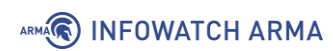

| <u>Журнал Syslog</u> | 8 - ×                                                                                                    |
|----------------------|----------------------------------------------------------------------------------------------------|
| Apr 17 22:18:36      | armaif: Пользователь "root" получил доступ к журналу<br>"/ui/diagnostics/firewall/log (Firewall: Log Files: Live View)" |
| Apr 17 22:18:36      | dhcp6c[6637]: reset a timer on em1, state=SOLICIT, timeo=27,<br>retrans=112500                                          |
| Apr 17 22:18:36      | dhcp6c[6637]: send solicit to ff02::1:2%em1                                                                             |
| Apr 17 22:18:36      | dhcp6c[6637]: set IA_PD                                                                                                 |
| Apr 17 22:18:36      | dhcp6c[6637]: set option request (len 4)                                                                                |
| Apr 17 22:18:36      | dhcp6c[6637]: set elapsed time (len 2)                                                                                  |
| Apr 17 22:18:36      | dhcp6c[6637]: set identity association                                                                                  |
| Apr 17 22:18:36      | dhcp6c[6637]: set client ID (len 14)                                                                                    |
| Apr 17 22:18:36      | dhcp6c[6637]: Sending Solicit                                                                                           |
| Apr 17 22:18:34      | armaif: Пользователь "root" получил доступ к журналу<br>"/ui/diagnostics/firewall/log (Firewall: Log Files: Live View)" |

Рисунок – Виджет «Журнал Syslog»

## 4.7 Виджет «CARP»

Виджет «**CARP**» (см. <u>Рисунок – Виджет «CARP»</u>) отображает статус **ARMA FW** при работе в режиме отказоустойчивого кластера, общий совместно используемый виртуальный IP-адрес и сетевой интерфейс.

| CARP                |                                  | <i>₽</i> − × |
|---------------------|----------------------------------|--------------|
| <b>₩</b> GUESTNET@2 | ▶ ВЕДУЩЕЕ УСТРОЙСТВО 192.168.0.3 |              |

Рисунок – Виджет «CARP»

## 4.8 Виджет «Статистика интерфейса»

Виджет «**Статистика интерфейса**» (см. <u>Рисунок – Виджет «Статистика интерфейса»</u>) отображает сводную таблицу по всем настроенным сетевым интерфейсам в режиме реального времени и содержит следующие данные:

- количество входящих/исходящих пакетов;
- количество входящих/исходящих байтов;
- количество ошибок входящего/исходящего трафика;
- количество коллизий для каждого настроенного сетевого интерфейса.

Для настройки отображаемых интерфейсов необходимо нажать кнопку « 🖉 », выбрать значения из выпадающих списков и нажать кнопку «**Сохранить**».

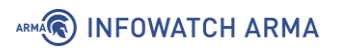

| Статистика интерфейса |         | <i>₽</i> − × |
|-----------------------|---------|--------------|
|                       | LAN     | WAN          |
| Входящие пакеты       | 2226    | 40301        |
| Исходящие пакеты      | 4343    | 200390       |
| Входящие байты        | 267 KB  | 5.83 MB      |
| Исходящие байты       | 4.84 MB | 266.19 MB    |
| Входящие ошибки       | 0       | 0            |
| Исходящие ошибки      | 0       | 0            |
| Коллизии              | 0       | 0            |

Рисунок – Виджет «Статистика интерфейса»

## 4.9 Виджет «Журнал межсетевого экрана»

Виджет **«Журнал межсетевого экрана»** (см. <u>Рисунок – Виджет «Журнал</u> <u>межсетевого экрана»</u>) отображает таблицу событий МЭ в режиме реального времени, содержащую следующую информацию:

- время и дата события;
- интерфейс прохождения трафика;
- действие, применённое к трафику;
- отправители и получатель.

Для настройки виджета необходимо нажать кнопку « 🖍 », выбрать из выпадающих списков значения для:

- количества отображаемых событий;
- интервала обновления таблицы;
- отображаемых сетевых интерфейсов;

установить флажки для фильтрации по действию и нажать кнопку «Сохранить».

| Журнал межсетевого экрана 🥒 – |              |           |                          |                 |  |  |
|-------------------------------|--------------|-----------|--------------------------|-----------------|--|--|
| Действие                      | Время        | Интерфейс | Отправитель              | Получатель      |  |  |
| •                             | Apr 17 22:35 | wan       | 192.168.73.1             | 192.168.73.145  |  |  |
| •                             | Apr 17 22:35 | wan       | 192.168.73.145           | 185.130.104.185 |  |  |
| •                             | Apr 17 22:35 | lan       | fe80::20c:29ff:fea2:bb30 | ff02::16        |  |  |
| •                             | Apr 17 22:35 | lo0       | fe80::20c:29ff:fea2:bb30 | ff02::1         |  |  |
| •                             | Apr 17 22:35 | lan       | fe80::20c:29ff:fea2:bb30 | ff02::1         |  |  |

Рисунок – Виджет «Журнал межсетевого экрана»

## 4.10 Виджет «Monit»

Виджет **«Monit»** (см. <u>Рисунок – Виджет «Monit»</u>) отображает состояния почтовых серверов, доступность различных сервисов и ресурсов, состояние сетевых сервисов.

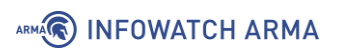

| Monit                |                  |                     | <b>*</b> | - | 3 | ĸ |
|----------------------|------------------|---------------------|----------|---|---|---|
| Имя                  | Тип              | Статус              |          |   |   |   |
| Bumerang.localdomain | Система          | Может быть изменено |          |   |   |   |
| RootFs               | Файловая система | ОК                  |          |   |   |   |

Рисунок – Виджет «Monit»

## 4.11 Виджет «Сетевое время»

Виджет «**Сетевое время**» (см. <u>Рисунок – Виджет «Сетевое время</u>») отображает текущее время системы, а также информацию о сервере синхронизации времени.

| Сетевое время |                           | / - × |
|---------------|---------------------------|-------|
| Время сервера | 22:50:05                  |       |
|               | 46.188.16.150 (stratum 2) |       |

Рисунок – Виджет «Сетевое время»

## 4.12 Виджет «Тепловые датчики»

Виджет **«Тепловые датчики»** (см. <u>Рисунок – Виджет «Тепловые датчики»</u>) отображает температуру ЦП, МП по данным ACPI и позволяет задавать различные пороговые значения температуры:

- «Предупреждение зоны» значение температуры МП, при достижении которого, индикатор температуры МП будет отображаться оранжевым цветом;
- «Критическая зона» значение температуры МП, при достижении которого, индикатор температуры МП будет отображаться красным цветом;
- «Предупреждение ядра» значение температуры ЦП, при достижении которого, индикатор температуры ЦП будет отображаться оранжевым цветом;
- «Критическая ошибка ядра» значение температуры ЦП, при достижении которого, индикатор температуры ЦП будет отображаться красным цветом.

| пловые датчики                                  | ℓ = ×                                                          |
|-------------------------------------------------|----------------------------------------------------------------|
| Пороговое значение в °С (от 1 до 100):          |                                                                |
| Предупреждение зоны:                            | 70                                                             |
| Критическая зона:                               | 80                                                             |
| Предупреждение ядра:                            | 70                                                             |
| Критическая ошибка ядра:                        | 80                                                             |
|                                                 | Показывать только первую найденную температуру ядра процессора |
| Сохранить                                       |                                                                |
| * Вы можете настроить нужный тепловой датчик ил | и модуль (-и) здесь.                                           |
| 60 °C                                           | Материнская плата                                              |
| 75°C                                            | цпу                                                            |

Рисунок – Виджет «Тепловые датчики»

## 4.13 Виджет «Графики трафика»

ARMA INFOWATCH ARMA

Виджет «**Графики трафика**» (см. <u>Рисунок – Виджет «Графики трафика»</u>) отображает график входящего/исходящего трафика в режиме реального времени.

Цвет кнопки рядом с названием интерфейса соответствует цвету линии графика на виджете. Заливка цветом кнопки рядом с названием интерфейса обозначает отображение графика интерфейса на виджете:

- кнопка залита цветом « – график интерфейса отображён;
- кнопка не залита цветом « **О**» график интерфейса скрыт.

Для переключения режима отображения графика интерфейса необходимо нажать кнопку рядом с названием интерфейса.

## 

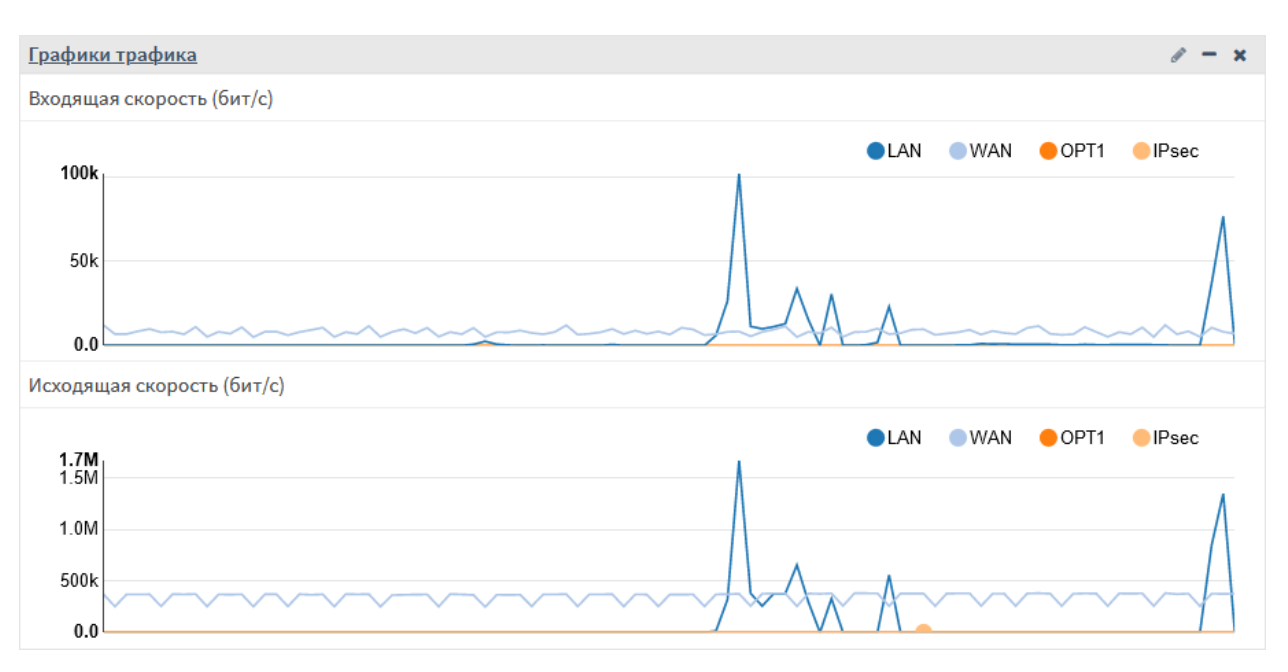

Рисунок – Виджет «Графики трафика»

## 4.14 Виджет «OpenVPN»

**Виджет «OpenVPN»** (см. <u>Рисунок – Виджет «OpenVPN»</u>) отображает настроенные OpenVPN серверы и статистику запросов подключений.

| <u>OpenVPN</u>                           |                                | <i>I</i> − × |
|------------------------------------------|--------------------------------|--------------|
| GOST#1 TCP:1194 Подклю                   | чения клиентов                 |              |
| Имя/время                                | Реальный/виртуальный IP-адрес  |              |
| Статистика запросов кли                  | ента                           |              |
| Имя/время                                | Удаленный/виртуальный IP-адрес |              |
| GOST-CLIENT#1 TCP<br>2022-04-18 09:29:17 |                                | ⇒            |

Рисунок – Виджет «OpenVPN»

## 4.15 Виджет «IPsec»

Виджет «**IPsec**» (см. <u>Рисунок – Виджет «IPsec</u>») отображает информацию о настроенных туннелях IPsec с возможностью переключения по вкладкам:

- «Обзор» содержит общую информацию о настроенных туннелях;
- **«Туннели»** содержит информацию о соединении, отправителе, получателе и статусе настроенных туннелей;
- «Мобильные» содержит информацию о пользователе, IP-адресе и статусе мобильных пользователей.

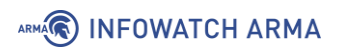

| IPsec                   |                    |                        | / - × |
|-------------------------|--------------------|------------------------|-------|
| Обзор Туннели Мобильные |                    |                        |       |
| Активные туннели        | Неактивные туннели | Мобильные пользователи |       |
| 0                       | 0                  | 0                      |       |

Рисунок – Виджет «IPsec»

## 4.16 Виджет «Информация о лицензии»

Виджет «**Информация о лицензии**» (см. <u>Рисунок – Виджет «Информация о</u> <u>лицензии»</u>) отображает тип, статус и срок действия лицензии.

| Информация о лицензии |                                                |     | -  | × |
|-----------------------|------------------------------------------------|-----|----|---|
| Клиента               | Test                                           |     |    |   |
| Продукт               | ARMA Firewall                                  |     |    |   |
| Тип лицензии          | Полная лицензия                                |     |    |   |
| Дата активации        | 03-03-2025 11:47:21                            |     |    |   |
| Дата окончания        | 03-04-2025 11:47:21                            |     |    |   |
| Свойства              | СОВ, ОРСDА, Промышленные протоколы, Межсетевой | экр | ан |   |

Рисунок – Виджет «Информация о лицензии»

## 5 СООБЩЕНИЯ ПОЛЬЗОВАТЕЛЮ

## 5.1 Неправильный ввод в системе

При неправильном вводе в системе возникает ошибка «ошибка на стороне сервера» (см. <u>Рисунок – Ошибка на стороне сервера</u>).

| Исключение АРІ                                                                   |                           |
|----------------------------------------------------------------------------------|---------------------------|
| Error at /usr/local/mvc/app/library/Base/UIModelGrid.php:129 - Unde<br>(errno=8) | efined index: description |
|                                                                                  | Закрыть                   |
| Рисунок – Ошибка на стороне                                                      | сервера                   |

## 5.2 Предупреждение об удалении

При любом удалении появляется всплывающее предупреждение (см. <u>Рисунок –</u> <u>Предупреждение при удалении</u>).

| Группа                |                       |                 |           |  |     | >  |
|-----------------------|-----------------------|-----------------|-----------|--|-----|----|
| Вы дейст<br>(Local_Us | вительно хот<br>sers) | ите удалить эту | у группу? |  |     |    |
|                       |                       |                 |           |  | Нет | Да |
|                       | _                     | _               |           |  |     |    |

Рисунок – Предупреждение при удалении

## 5.3 Некорректный ввод данных в поле

При некорректном вводе данных в поле параметра появляется одно из предупреждений:

• вверху страницы (см. <u>Рисунок – Предупреждение о некорректном вводе</u> вверху страницы);

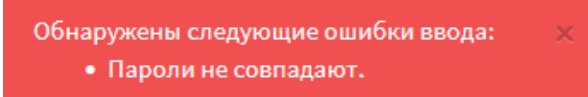

Рисунок – Предупреждение о некорректном вводе вверху страницы

• напротив полей (см. <u>Рисунок – Предупреждение о некорректном вводе</u> напротив поля).

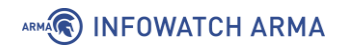

| Осети | 192.56 ×     | Некорректный |
|-------|--------------|--------------|
|       | Очистить все | список       |

Рисунок – Предупреждение о некорректном вводе напротив поля

## 5.4 Предупреждение при применении настроек

При применении настроек появляется уведомление вверху страницы (см. <u>Рисунок –</u> <u>Применение изменений</u>).

Изменения успешно применены.

Рисунок – Применение изменений

## 5.5 Нарушение контроля целостности

В случае, когда проверка контроля целостности не пройдена, будет выведено соответствующее уведомление вверху страницы (см. <u>Рисунок – Неудачная проверка</u> <u>целостности</u>). Уведомление сохраняется при переходе в любой раздел вебинтерфейса.

Проверка целостности не пройдена

Рисунок – Неудачная проверка целостности

При установке флажка для параметра **«Остановить сервисы»** в подразделе отслеживания контроля целостности (**«Система» - «Прошивка» - «Контроль целостности»**), в случае нарушения целостности любой части **ARMA FW**, блокируется работа всех сервисов **ARMA FW** – дальнейшая эксплуатация невозможна, при этом появится соответствующее уведомление (см. <u>Рисунок – Автоматическая блокировка межсетевого экрана</u>).

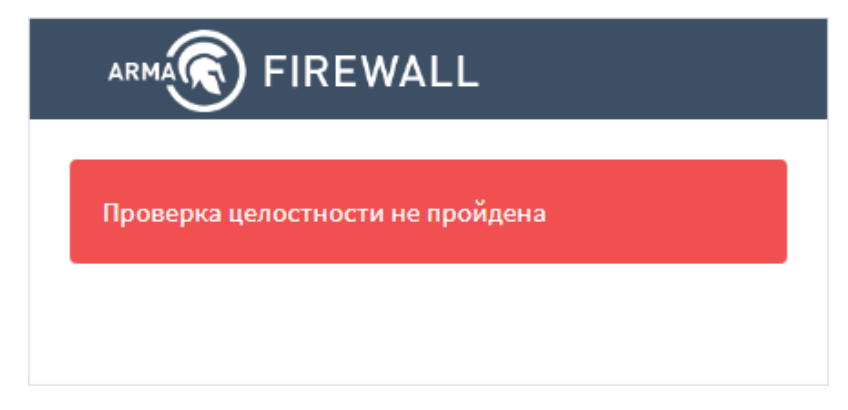

Рисунок – Автоматическая блокировка межсетевого экрана

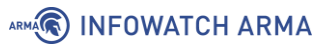

## 5.6 Превышение количества попыток авторизации

В случае достижения определённого количества выполняемых подряд попыток авторизации с указанием некорректных учётных данных, **ARMA FW** автоматически выполняет временное блокирование сессии, при этом появится соответствующее уведомление (см. <u>Рисунок – Превышение количества попыток авторизации</u>).

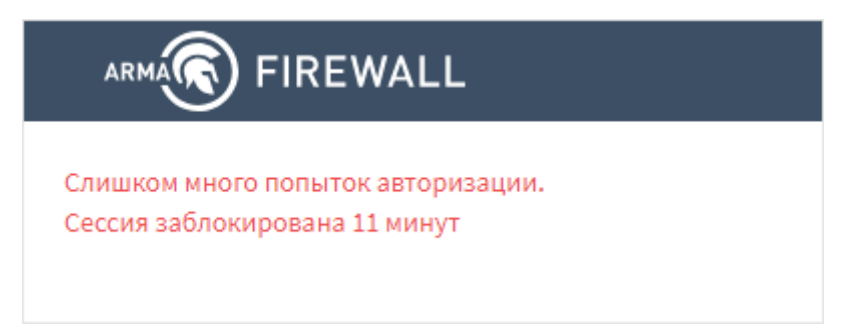

Рисунок – Превышение количества попыток авторизации